### **INSTRUCTION MANUAL**

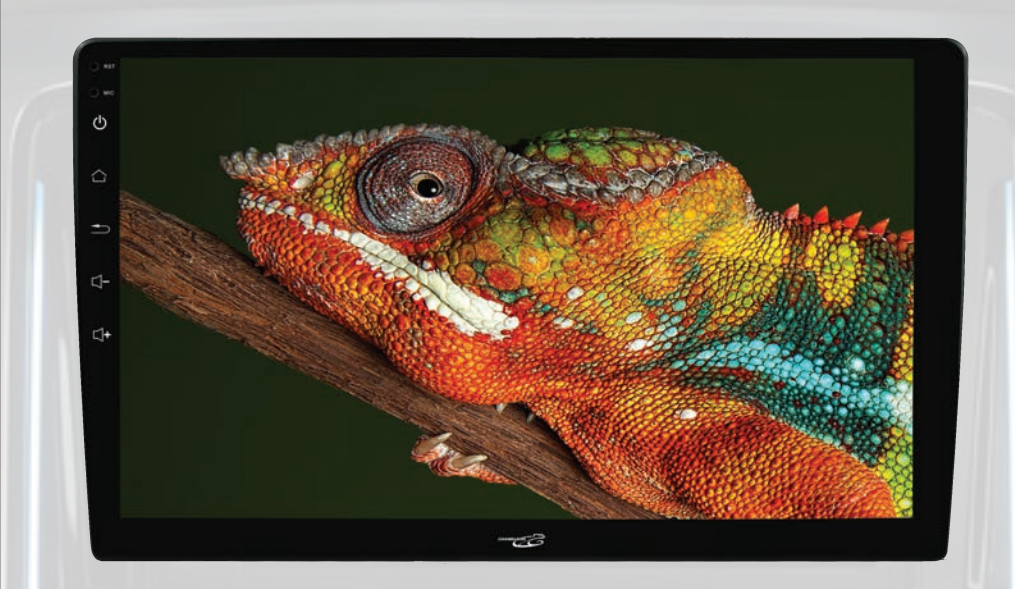

## **CONCEPT USA INC.**

152 S BRENT CIRCLE WALNUT, CA 91789 **WWW.CONCEPTBUY.COM 1-888-830-1788** 

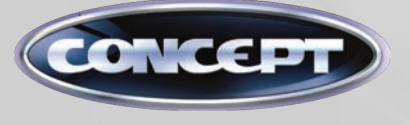

# **CONCEPT XL-10** 10-INCH TOUCHSCREEN IN-DASH

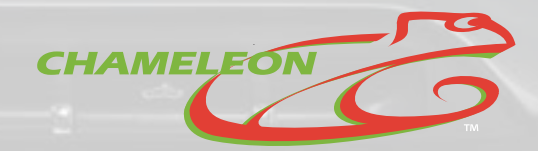

# CONTENTS

#### **1. SPECIFICATION COMPARISON**

2. CABLES

### 3. APPLE CARPLAY & ANDROID AUTO

### 4. BLUETOOTH INSTRUCTION

### **5. BACKUP CAMERA**

**Note:** Power Steering wheel uses key-1 and key-2 wire.

#### **BACKUP CAMERA** Connecting camera to in-dash receiver

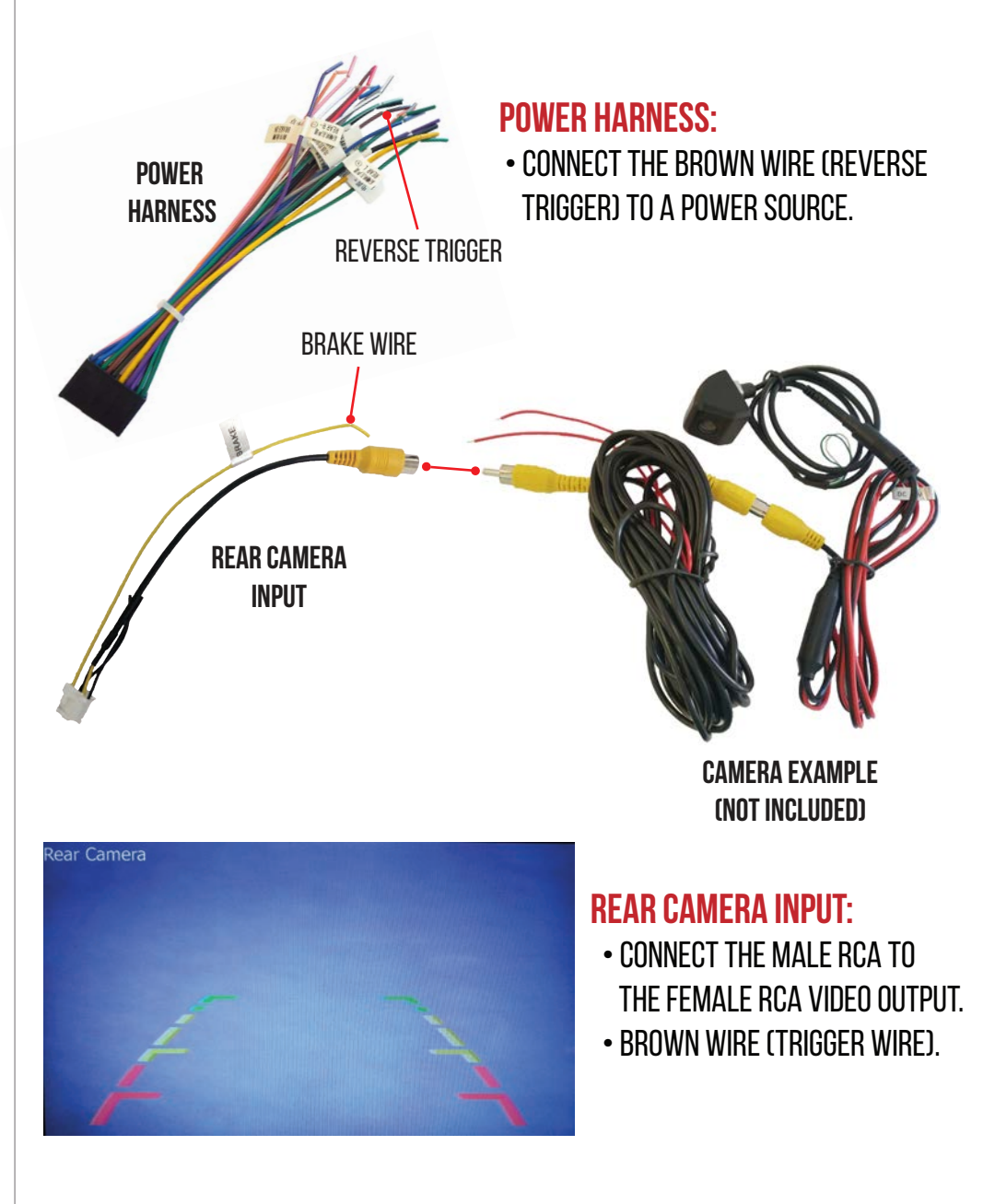

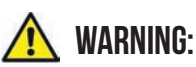

DO NOT WATCH OR PLAY GAMES WHILE DRIVING. WARNINGS MUST BE FOLLOWED TO AVOID SERIOUS BODILY INJURY.

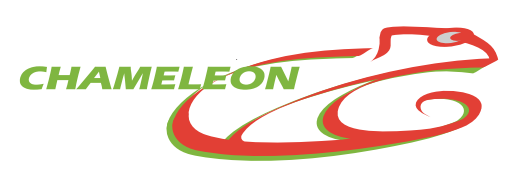

#### **BLUETOOTH INSTRUCTION** Connecting phone to in-dash receiver (bluetooth)

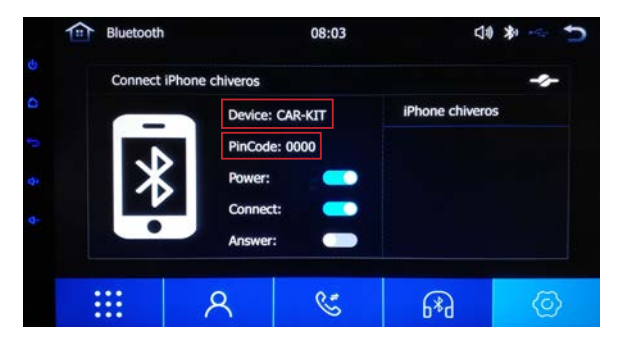

#### **IN-DASH RECEIVER:**

OPEN "BLUETOOTH" APP.
NOTE THE DEVICE NAME AND PIN CODE.

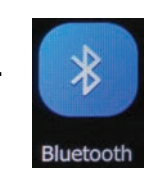

| 2:19 PM |              |                |        | •. G |
|---------|--------------|----------------|--------|------|
| <       |              | Bluetooth      |        |      |
| Bluet   | ooth         |                |        | 0    |
| Devic   | e name       |                | Mi Pho | ne   |
| PAIRE   | DEVICES      |                |        |      |
| 0       | BT-100       |                |        | 3    |
| 0       | Veloster     |                |        | 12   |
| AVAIL   | ABLE DEVICES |                |        |      |
| 0       | Car Kit      |                |        |      |
| 0       | CONCEPT-E    | вт             |        |      |
| 0       | Rarely used  | devices (5)    |        |      |
|         |              |                |        |      |
|         |              | (C)<br>Refresh |        |      |
|         | 100          | ۲              |        |      |

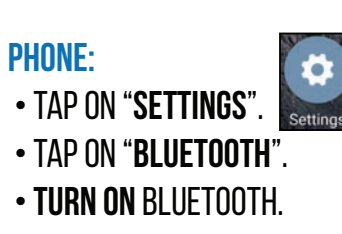

- PAIR TO CAR-KIT.
- ENTER 0000.

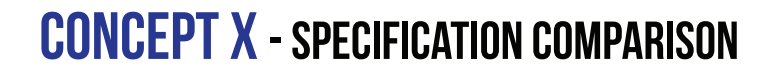

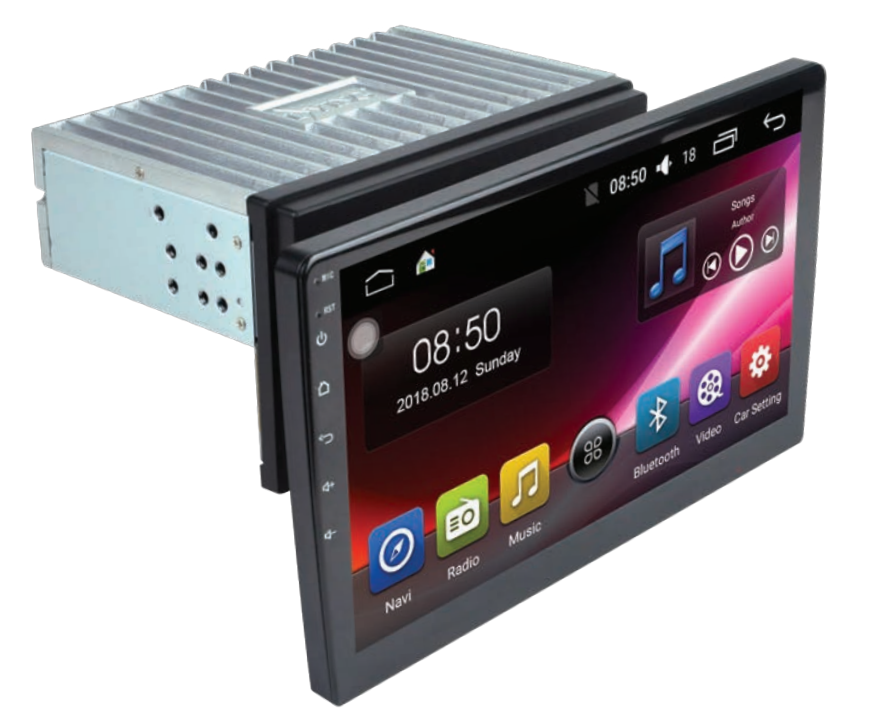

|                    | <mark>X-80</mark> | <mark>X-60</mark> | XL-10        |
|--------------------|-------------------|-------------------|--------------|
| PANEL SIZE (1080P) | <b>10</b> .1"     | 10.1"             | 10.1"        |
| SINGLE DIN         | $\bigotimes$      | $\bigotimes$      | $\bigotimes$ |
| ANDROID VERSION    | 8.1               | 6.1               | 8            |
| <b>CAR PLAY</b>    | $\bigotimes$      | 8                 | $\bigotimes$ |
| ANDROID AUTO       | $\bigotimes$      | $\bigotimes$      | $\bigotimes$ |
| MIRROR LINK        | $\bigotimes$      | $\bigotimes$      | 8            |
| SWIVELS            | $\bigotimes$      | $\bigotimes$      | $\bigotimes$ |
| DSP                | $\bigotimes$      | 8                 | 8            |
| APP STORE          | $\bigotimes$      | $\bigotimes$      | 8            |

**NOTE:** DIFFERENT MODEL OF IN-DASH RECEIVERS WILL BE SLIGHTLY DIFFERENT.

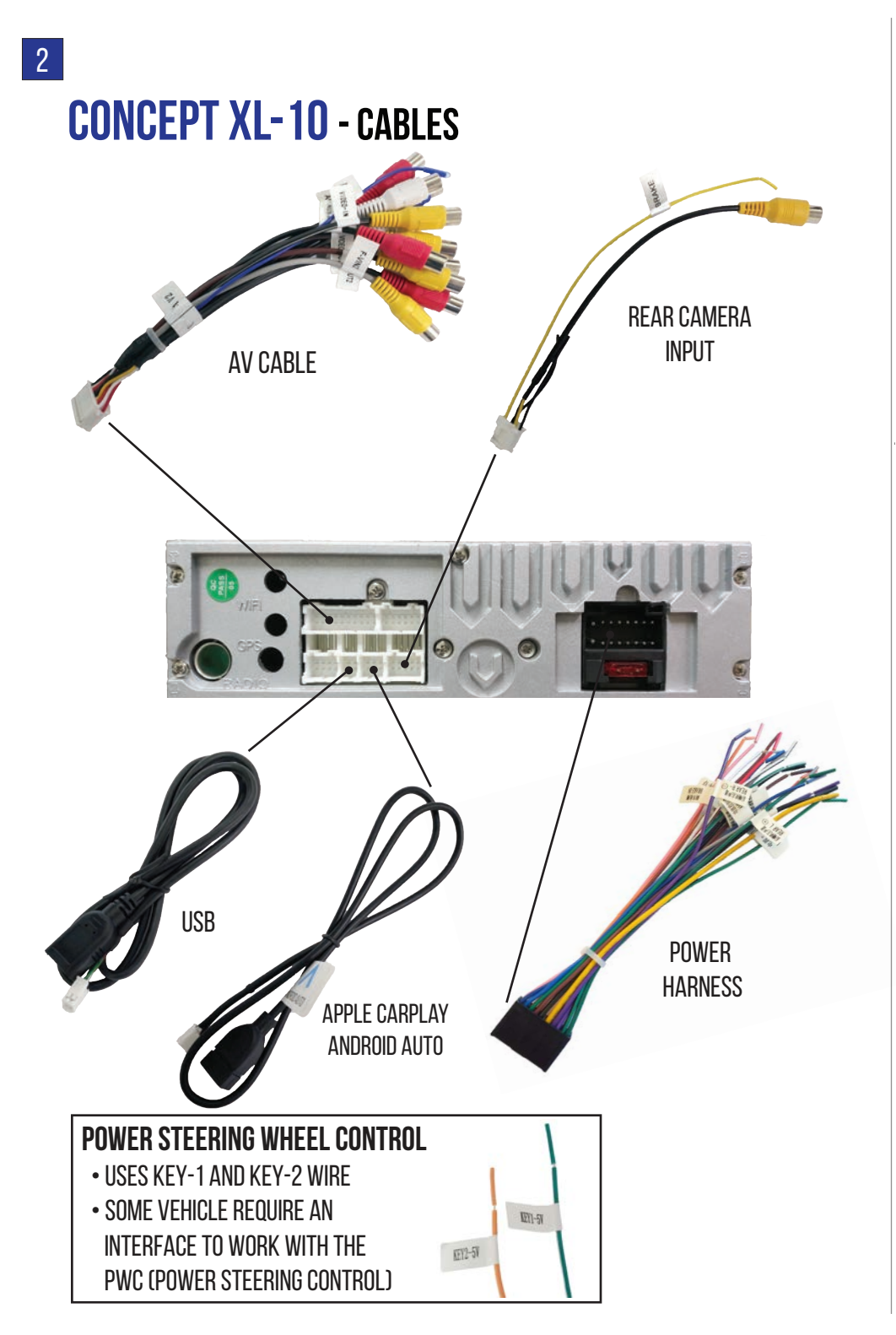

#### **APPLY CARPLAY / ANDROID AUTO INSTRUCTION**

#### **APPLE PHONES**

• CONNECT THE APPLE CHARGING CABLE FROM PHONE TO THE CARPLAY USB PORT.

#### ANDROID PHONES

• TAP ON "**Play store**".

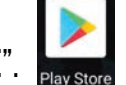

- DOWNLOAD AND INSTALL "ANDROID AUTO".
- CONNECT THE ANDROID CHARGING CABLE FROM PHONE TO THE ANDROID USB PORT.

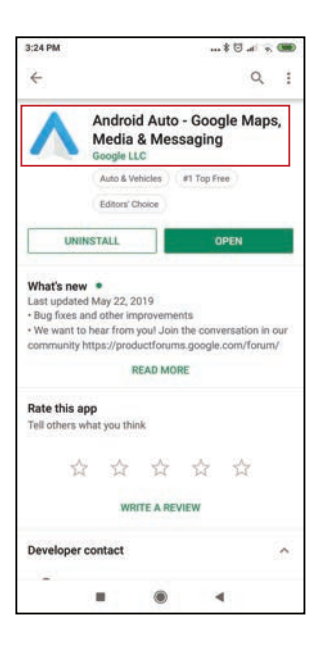

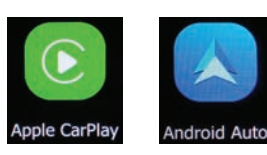

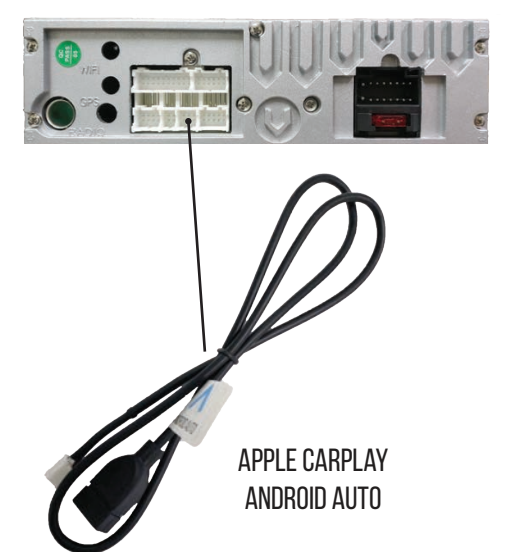

3